# تانايب ةدعاق Clean Prime Collaboration Assurance (PCA)

المحتويات

<u>المقدمة</u> <u>المتطلبات الأساسية</u> <u>المكونات المستخدمة</u> <u>عرض (أعراض)</u> <u>الخطوات السابقة قبل بدء فراغ قاعدة البيانات</u> عملية فراغ قاعدة البيانات (DB) الوصول الجذرى

### المقدمة

يوضح هذا المستند كيفية تنفيذ فراغ قاعدة بيانات (DB) لتنظيف إدخالات قاعدة البيانات القديمة أو زائدة عن الحد في تطبيق Prime Collaboration Assurance (PCA).

تمت المساهمة بواسطة جوزيف كوجلين، مهندس TAC من Cisco.

### المتطلبات الأساسية

المتطلبات

توصي Cisco بأن تكون لديك معرفة بالمواضيع التالية وأن تنفذ التوصيات التالية:

- معرفة أساسية بالأنيسول الخماسي الكلور
- عندما تقوم بتنفيذ الإجراءات المحددة في هذا المستند ستحتاج إلى نافذة صيانة إذا كان PCA في مرحلة الإنتاج.
- ستحتاج إلى وصول جذري كامل يمكن العثور على التعليمات في أسفل هذا المستند تحت "الوصول الجذري" إذا لم يتم تكوينها

المكونات المستخدمة

أسست المعلومة في هذا وثيقة على هذا برمجية صيغة وتطبيقات:

PCA Postrgres DB e PCA

تم إنشاء المعلومات الواردة في هذا المستند من الأجهزة الموجودة في بيئة معملية خاصة. بدأت جميع الأجهزة المُستخدمة في هذا المستند بتكوين ممسوح (افتراضي). إذا كانت شبكتك قيد التشغيل، فتأكد من فهمك للتأثير المحتمل لأي أمر.

عرض (أعراض)

يمكن إستخدام فراغ DB أو تنظيف DB

• عند زيادة مساحة القرص بشكل متكرر من الدليل /opt

• كان الخادم متصلا لفترة طويلة من الوقت، على سبيل المثال. 6 أشهر أو أكثر ويمكن إستخدامها للصيانة الروتينية.

• عمليات النسخ الاحتياطي تفشل باستمرار

فكر في هذا كإعادة تنظيم لقاعدة البيانات، يمكن أن تكون الفوائد

- أداء النظام أسرع
- يتم الآن عرض البيانات التي قد تكون معروضة بشكل متقطع بشكل ثابت.
- يمكن أن تؤدي مساحة القرص إلى تحرير مساحة أكبر لزيادة حجم قاعدة البيانات
- تعمل عمليات النسخ الاحتياطي على إنجاز المهام بسرعة أكبر، كما تتميز بنسبة نجاح أعلى

**ملاحظة**: قبل إجراء فراغ قاعدة البيانات، الرجاء ملاحظة أن عملية فراغ قاعدة البيانات قد تستغرق من ساعتين إلى 12 ساعة عادة. نظرا لأن فراغ قاعدة البيانات يعتمد على حجم قاعدة البيانات، فقد يختلف وقت العملية

## الخطوات السابقة قبل بدء فراغ قاعدة البيانات

قبل هذا الرجاء أخذ لقطة للجهاز الافتراضي عبر vSphere أو أخذ نسخة إحتياطية ل PCA، هذا إجراء إحترازي، فقط لتكون آمنا.

وعلى الرغم من أنه لم يتم الإبلاغ عن أي حوادث تتعلق بفراغ مصرف التنمية البرازيلي في قانون المنافسة المنصفة، فمن الأفضل أن تكون آمنة.

هناك خياران

الخيار 1

أخذ لقطة للجهاز الافتراضي:

الخطوة 1. انقر بزر الماوس الأيمن على الجهاز الافتراضي في vSphere

الخطوة 2. حدد **لقطة>أخذ لقطة.** عرض في أسفل vSphere لمراقبة الإكمال

أو

الخيار 2

احصل على نسخة إحتياطية من PCA:

**1.** انتقل إلى **إدارة النظام>إعدادات النسخ الاحتياطي> حدد جديد** وقم بتعبئة المعلومات المطلوبة بناء على ما إذا كنت تريد بيانات الضمان أو الضمان والتحليلات فقط.

| / System Administration / Backup Settings +                            | _                         | _                                        |                       | Q. • Invit    |
|------------------------------------------------------------------------|---------------------------|------------------------------------------|-----------------------|---------------|
| The X later @ (see )                                                   |                           |                                          |                       |               |
| Inchup Titls Inchup Company Inchup 2017 Alex 48 39 41 25 037 Americana | Create New Backup         |                                          |                       |               |
|                                                                        | Backup Settings           |                                          |                       |               |
|                                                                        | Bedug Tite                | Reduce 2017 Sep 47 10 10 47 CD1          |                       |               |
|                                                                        | Deckup-Category           | Assaratio 🖤                              |                       |               |
|                                                                        | Assurance Connection Bett | ings                                     |                       |               |
|                                                                        | Decksp Connection         | 8.24                                     |                       |               |
|                                                                        | Address                   |                                          |                       | 0             |
|                                                                        | Path.                     |                                          |                       | 0             |
|                                                                        |                           | Note: The backup location is relative to | specified solv over h | one directory |
|                                                                        | Pre 1                     |                                          |                       |               |
|                                                                        | Destrutes                 |                                          |                       |               |
|                                                                        | Panavord                  |                                          | Fand                  |               |

بعد إنشاء لقطة للأجهزة الافتراضية أو عملية نسخ إحتياطي ناجحة، الرجاء المتابعة إلى الأمام.

لضمان فتح منفذ PCA DB

يرجى تنفيذ الخطوات التالية لضمان فتح المنافذ اللازمة لتشغيل فراغ قاعدة البيانات للاتصال

الخطوة 1. تسجيل الدخول إلى PCA عبر SSH كمستخدم جذري ومنفذ 26

الخطوة 2. الإدخال. /sbin/iptables -a input -p tcp — dport 5433 -j قبول الخطوة 3. الإدخال. حفظ /etc/init.d/iptables

عملية فراغ قاعدة البيانات (DB)

الخطوة 1. قم بتسجيل الدخول إلى PCA كمستخدم جذري عبر وحدة التحكم في الأجهزة الافتراضية (VM)، إذا كنت تستخدم الأمر ptty أو secure لجلسة عمل بروتوكول طبقة الأمان (SSH)، فهذا يعني المهلة، ويمكن الاعتماد عليه بشكل أكبر لتشغيل هذه الأوامر في وحدة تحكم الأجهزة الافتراضية (VM)

الخطوة 2. إيقاف كافة العمليات والخدمات. /opt/emms/emsam//bin/cpcmcontrol.sh stop (قد تستغرق هذه العملية من 10 إلى 15 دقيقة لإيقاف جميع الخدمات بشكل كامل)

الخطوة 3. التشغيل للتأكد من إيقاف جميع الخدمات. /opt/emms/emsam/bin/cpcmcontrol.sh الحالة

الخطوة 4. بدء تشغيل خدمة DB فقط. /opt/emms/emsam/bin/start\_db.sh

الخطوة 5.يمكنك تغيير الدليل للتنقل إلى البريد لتنفيذ الأوامر المتبقية على **القرص المضغوط /opt/postgres/9.2/** 

ملاحظة: يخضع إصدار البريد للتغيير لكل إصدار رئيسي. يمكنك تنفيذ cd /opt/postgres/ متبوع ب ا- ls للعثور على الإصدار المثبت إذا لم يعمل الأمر مع الإصدار 9.2.

الخطوة 6. مدخل، ساعي البريدالخطوة 7. مدخل. Vacuumlo -u cmuser -p 5433 -v CPCMملاحظة: ستستغرق الخطوات من 7 إلى 10 ساعات قليلة وسيستكمل كل أمر بنفسه. وبمجرد اكتمالها، انتقل إلى الخطوة

| ~   |              |                                                       |       |
|-----|--------------|-------------------------------------------------------|-------|
|     | [root@PCA11  | 6 CDT]# cd /opt/postgres/9.2/                         |       |
|     | [root@PCA11  | 6 9.2]# su postgres                                   |       |
|     | [postgres@P  | CA116 ~]\$ vacuumlo -U cmuser -p 5433 -v cpcm         |       |
|     | Connected to | o database "cpcm"                                     |       |
|     | Checking sp  | ec in public.cmjob                                    |       |
|     | Checking to  | talerrordetails in public.cmjobitem                   |       |
|     | Checking er  | ror in public.cmjobresult                             |       |
|     | Checking re  | sult in public.cmjobresult                            |       |
|     | Checking la  | youtfile in public.floorlayout                        |       |
|     | Checking ve  | rsionsdata in public.inventoryentitycache             |       |
|     | Checking bl  | obvalue in public.propertynameandvalue                |       |
|     | Checking cu  | rrent model in public.config object tracker           |       |
|     | Checking in  | tended model in public.config object tracker          |       |
| : 1 | Successfull  | y removed 2273414 large objects from database "cpcm". | 2   - |
|     |              |                                                       |       |

Input..8 الخطوة Input..8 الخطوة Input..8 الخطوة Input..8 الخطوة Input..8 الخطوة Input..8

opt/postgres/9.2/bin/psql -p 5433 / الإدخال. /343 Pc - Vacuumlo -u cmuser -p 5433 -v qovr opt/postgres/9.2/bin/psql -p. الإدخال. full analysis "الخطوة 10. الإدخال. opt/postgres/9.2/bin/psql -p. - username=cmuser cpcm -c" المسح الكامل للتحليل"؛الخطوة 10. الإدخال. plout.11: الجذر وإعادة إدخاله في كلمة مرور - S433 -username=qovr qovr -c المسح الكامل للتحليل"؛الخطوة 10. الإدخال. full analysis أو خاله في كلمة مرور الجذرالخطوة 12. إيقاف 5433 "المسح الكامل للتحليل"؛الخطوة 10. الإدخال. الجذر وإعادة إدخاله في كلمة مرور - opt/emms/emsam/bin/shutdown\_db.sh ابدأ يرجى الانتظار حوالي 15 دقيقة لإعادة تشغيل جميع الخدمات ثم - إعادة تسجيل الدخول إلى واجهة المستخدم الرسومية (GUI). لقد انتهيت الآن من عملية فراغ قاعدة البيانات الوصول الجذريوضح هذا الفسم كيفية الحصول على الوصول الجذر الكامل ل PCA. linput.root\_enableكتب كلمة مرور الجذر التي تريدهاالخطوة 3. Input.RootAnd اكتب كلمة مرور الجذرالخطوة 4. بمجرد تسجيل الدخول كإدخال جذر./input.password الخطوة 5. Input.password و re-enter في كلمة مرور الجذر الخاصة بكيجب أن تكون قادرا الآن على إغلاق جلسة SSH وإعادة تسجيل الدخول مباشرة كجذر

ةمجرتاا مذه لوح

تمجرت Cisco تايان تايانق تال نم قعومجم مادختساب دنتسمل اذه Cisco تمجرت ملاعل العامي عيمج يف نيم دختسمل لمعد يوتحم ميدقت لقيرشبل و امك ققيقد نوكت نل قيل قمجرت لضفاً نأ قظعالم يجرُي .قصاخل امهتغلب Cisco ياخت .فرتحم مجرتم اممدقي يتل القيفارت عال قمجرت اعم ل احل اوه يل إ أم اد عوجرل اب يصوُتو تامجرت الاذة ققد نع اهتي لوئسم Systems الما يا إ أم الا عنه يل الان الانتيام الال الانتيال الانت الما